# FTD-Migration von einem FMC zu einem anderen FMC

## Inhalt

| Einleitung                      |
|---------------------------------|
| Voraussetzungen                 |
| Anforderungen                   |
| Verwendete Komponenten          |
| <u>Hintergrundinformationen</u> |
| Konfigurieren                   |
| Konfigurationen                 |
| Überprüfung                     |
| Fehlerbehebung                  |
| Zugehörige Informationen        |

# Einleitung

In diesem Dokument wird die Migration eines Cisco Firepower Threat Defense (FTD)-Geräts zwischen Firepower Management Centern beschrieben.

## Voraussetzungen

Bevor Sie mit der Migration beginnen, stellen Sie sicher, dass folgende Voraussetzungen erfüllt sind:

- Zugriff auf Quell- und Ziel-FMCs
- Administratorberechtigungen für FMC und FTD.
- Sicherung der aktuellen FMC-Konfiguration
- Stellen Sie sicher, dass auf den FTD-Geräten eine kompatible Softwareversion mit dem Ziel-FMC ausgeführt wird.
- Vergewissern Sie sich, dass das Ziel-FMC die gleiche Version wie das Quell-FMC hat.

### Anforderungen

- Auf beiden FMCs müssen kompatible Softwareversionen ausgeführt werden.
- Netzwerkverbindung zwischen dem FTD-Gerät und beiden FMCs.
- Angemessener Speicher und Ressourcen auf dem Ziel-FMC f
  ür die Aufnahme des FTD-Ger
  äts

Verwendete Komponenten

Die Informationen in diesem Dokument basierend auf folgenden Software- und Hardware-Versionen:

Cisco Firepower Threat Defense Virtual (FTDv) Version 7.2.5

FirePOWER Management Center Virtual (FMCv) Version 7.2.5

Die Informationen in diesem Dokument beziehen sich auf Geräte in einer speziell eingerichteten Testumgebung. Alle Geräte, die in diesem Dokument benutzt wurden, begannen mit einer gelöschten (Nichterfüllungs) Konfiguration. Wenn Ihr Netzwerk in Betrieb ist, stellen Sie sicher, dass Sie die möglichen Auswirkungen aller Befehle kennen.

# Hintergrundinformationen

Die Migration eines FTD-Geräts von einem FMC zu einem anderen umfasst mehrere Schritte, darunter die Aufhebung der Registrierung des Geräts beim Quell-FMC, die Vorbereitung des Ziel-FMC und die erneute Registrierung des Geräts. Dieser Prozess stellt sicher, dass alle Richtlinien und Konfigurationen korrekt übertragen und angewendet werden.

## Konfigurieren

## Konfigurationen

1. Melden Sie sich beim Quell-FMC an.

| cisco SECURE                            |
|-----------------------------------------|
| Secure Firewall<br>Management<br>Center |
| Username<br>I<br>Password<br>Log In     |

2. Navigieren Sie zu Geräte > Geräteverwaltung, und wählen Sie das Gerät aus, das migriert werden soll.

| Fin De              | rewall Management Center<br>vices / Device Management | Overview    | Analysis   | Policies                      | Devices        | Objects                    | Integration          |
|---------------------|-------------------------------------------------------|-------------|------------|-------------------------------|----------------|----------------------------|----------------------|
| View By:<br>All (1) | Group +<br>• Error (0) • Warning (0)                  | Offline (0) | Normal (1) | <ul> <li>Deploymer</li> </ul> | nt Pending (0) | <ul> <li>Upgrad</li> </ul> | le (0) • Snort 3 (1) |
| Collapse Al         | 1                                                     |             |            |                               |                |                            |                      |
| Na                  | me                                                    |             |            | Model                         |                | Versio                     | on Chassis           |
| • •                 | Ungrouped (1)                                         |             |            |                               |                |                            |                      |
|                     | 9 192.168.15.31 Snort 3 192.168.15.31 - Routed        |             |            | FTDv for VMw                  | are            | 7.2.5                      | N/A                  |

3. Navigieren Sie im Geräteabschnitt zum Gerät, und klicken Sie auf Exportieren, um Ihre Geräteeinstellungen zu exportieren.

| F  | TD1        |               |                |             |        |        |          |
|----|------------|---------------|----------------|-------------|--------|--------|----------|
| Ci | sco Firepo | wer Threat D  | efense for VMv | vare        |        |        |          |
| _  | Device     | Routing       | Interfaces     | Inline Sets | DHCP   | VTEP   |          |
|    |            |               |                |             |        |        |          |
|    | Gener      | al            |                |             |        |        | ∕±∓      |
|    | Name:      |               |                |             |        |        | FTD1     |
|    | Transfe    | r Packets:    |                |             |        |        | Yes      |
|    | Mode:      |               |                |             |        |        | Routed   |
|    | Compli     | ance Mode:    |                |             |        |        | None     |
|    | TLS Cr     | ypto Accelera | ition:         |             |        |        | Disabled |
|    |            |               |                |             |        |        |          |
|    | Device     | Configuration | c              |             | Import | Export | Download |
|    |            |               |                |             |        |        |          |
|    |            |               |                |             |        |        |          |
|    |            |               |                |             |        |        |          |

4. Nachdem die Konfiguration exportiert wurde, müssen Sie sie herunterladen.

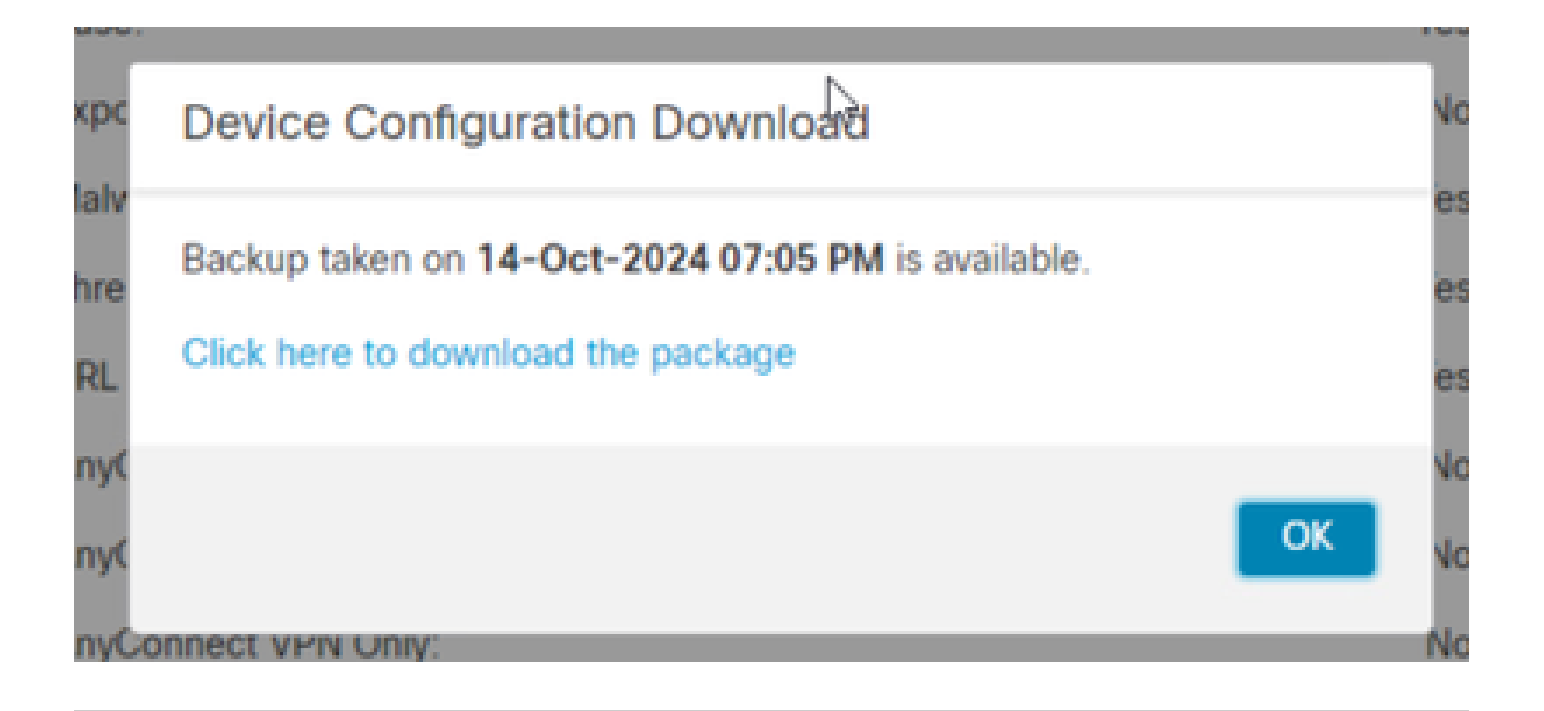

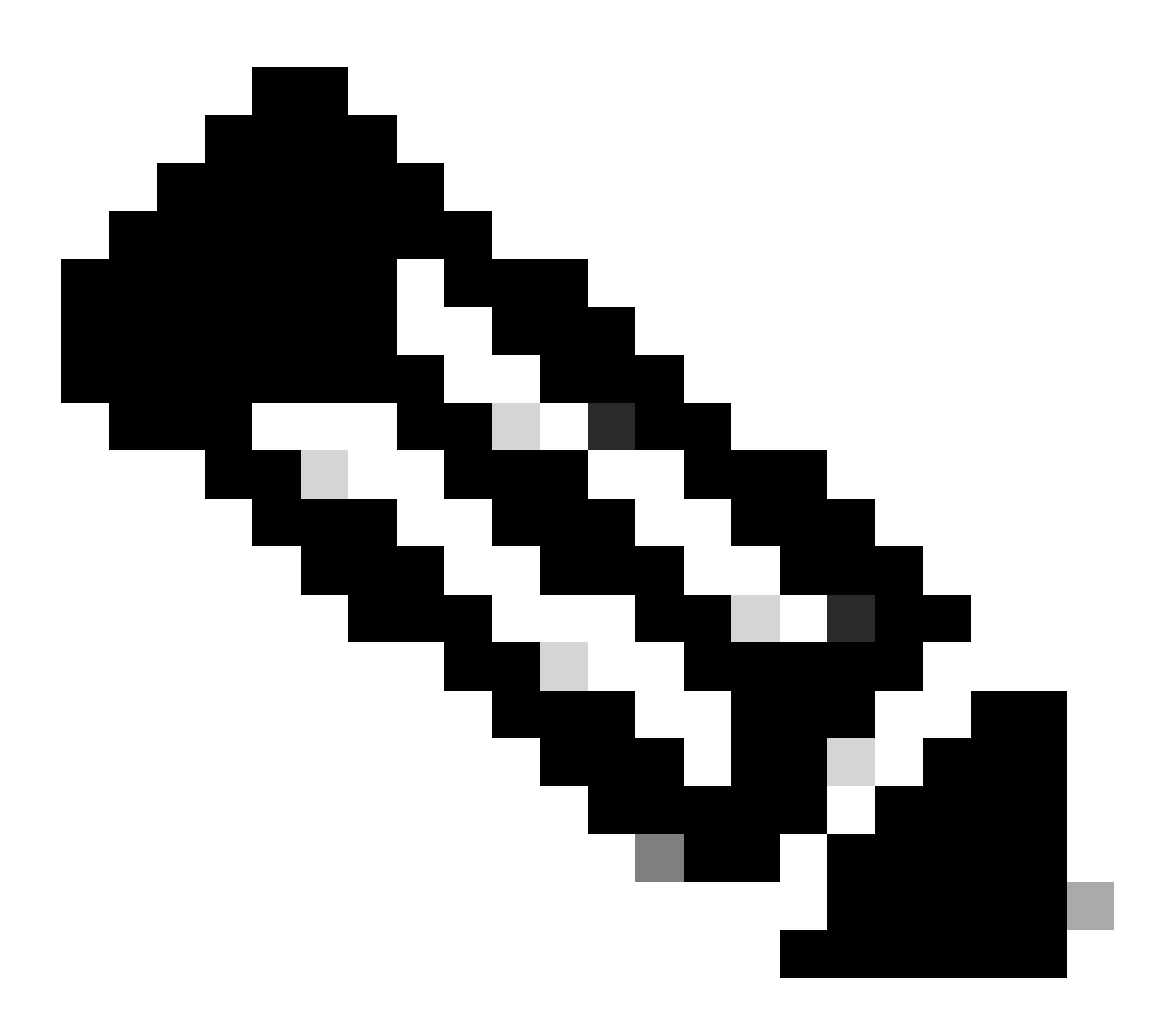

Hinweis: Die heruntergeladene Datei muss die Erweiterung .SFO enthalten und enthält

Informationen zur Gerätekonfiguration wie IP-Adressen, Sicherheitszonen, statische Routen und andere Geräteeinstellungen.

5. Sie müssen die mit dem Gerät verknüpften Richtlinien exportieren, zu System > Tools > Import/Export navigieren, die Richtlinien auswählen, die Sie exportieren möchten, und auf Export klicken.

| Deploy           | ୍ ଏ 🔮 🌣 🔞 ac   | dmin • cisco SECURE |
|------------------|----------------|---------------------|
| Configuration    | Health         | Monitoring          |
| Users            | Monitor        | Audit               |
| Domains          | Policy         | Syslog              |
| Updates          | Events         | Statistics          |
|                  | Exclude        |                     |
| Licenses         | Monitor Alerts | Tools               |
| Smart Licenses   |                | Backup/Restore      |
| Classic Licenses |                | Scheduling          |
|                  |                | Import/Export       |
|                  |                | Data Purge          |

| $\checkmark$ Access Control Policy  |                                  |
|-------------------------------------|----------------------------------|
| test                                | Access Control Policy            |
| > Contextual Cross-launch           |                                  |
| > Custom Table View                 |                                  |
| > Custom Workflow                   |                                  |
| > Dashboard                         |                                  |
| > Health Policy                     |                                  |
| $\checkmark$ NAT Threat Defense     |                                  |
| NAT NAT                             | NAT Threat Defense               |
| $\sim$ Platform Settings Threat Def | ense                             |
| 🗹 test                              | Platform Settings Threat Defense |
| > Report Template                   |                                  |
| Export                              |                                  |

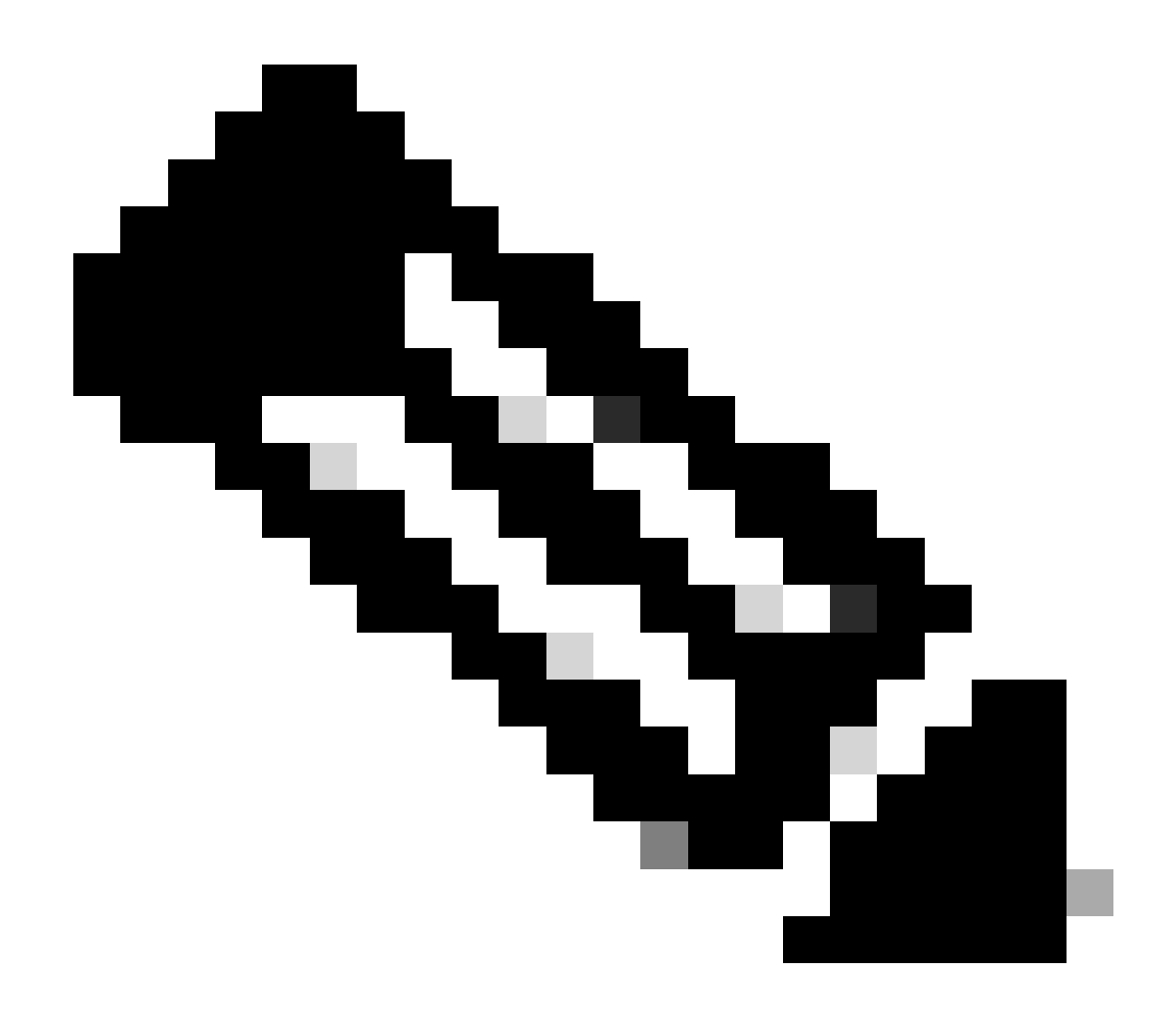

Hinweis: Stellen Sie sicher, dass die SFO-Datei erfolgreich heruntergeladen wurde. Der Download erfolgt automatisch nach dem Klicken auf Export. Diese Datei enthält die Zugriffskontrollrichtlinien, Plattformeinstellungen, NAT-Richtlinien und andere Richtlinien, die für die Migration unerlässlich sind, da sie nicht zusammen mit der Gerätekonfiguration exportiert werden und manuell auf das Ziel-FMC hochgeladen werden müssen.

6. Heben Sie die Registrierung des FTD-Geräts vom FMC auf, navigieren Sie zu Devices > Device Management, klicken Sie auf die drei vertikalen Punkte auf der rechten Seite, und wählen Sie Delete (Löschen) aus.

| P      | Firewall Management Center Overview Analysis             | Policies Devices Obj                       | ects Integra | tion                            |                       | Deploy Q 💕 -          | 🗘 🕜 adı      | min • care SECUR                                                                          | e |
|--------|----------------------------------------------------------|--------------------------------------------|--------------|---------------------------------|-----------------------|-----------------------|--------------|-------------------------------------------------------------------------------------------|---|
| View   | By: Group                                                |                                            |              |                                 |                       |                       |              | Deployment History                                                                        |   |
| Collar | (1) • Error (0) • Warning (0) • Offline (0) • Normal (1) | <ul> <li>Deployment Pending (1)</li> </ul> | Upgrade (0)  | <ul> <li>Snort 3 (1)</li> </ul> |                       | C                     | 2, Search De | vice Add •                                                                                |   |
|        | Name                                                     | Model                                      | Version      | Chassis                         | Licenses              | Access Control Policy | Auto Roll    | lack                                                                                      |   |
|        | <ul> <li>Ungrouped (1)</li> </ul>                        |                                            |              |                                 |                       |                       |              |                                                                                           |   |
|        | FTD1 Snort 3<br>192.168.15.31 - Routed                   | FTDv for VMware                            | 7.2.5        | N/A                             | Base, Threat (2 more) | e test                | ę۵           | Zelete Zelete                                                                             |   |
|        |                                                          |                                            |              |                                 |                       |                       |              | Packet Tracer<br>Packet Capture<br>Revert Upgrade<br>Health Monitor<br>Troubleshoot Files |   |

- 7. Vorbereiten des Ziel-FMC:
  - Melden Sie sich beim Ziel-FMC an.
  - Vergewissern Sie sich, dass das FMC das neue Gerät akzeptieren kann, indem Sie die in Schritt 5 heruntergeladenen FMC-Quellrichtlinien importieren. Navigieren Sie zu System > Tools > Import/Export, und klicken Sie auf Paket hochladen. Laden Sie die zu importierende Datei hoch, und klicken Sie auf Hochladen.

| Firewall Management Center<br>System / Tools / Upload Package | verview | Analysis | Policies | Devices           | Objects       | Integration |
|---------------------------------------------------------------|---------|----------|----------|-------------------|---------------|-------------|
| Package Name Upload Cancel                                    |         |          | Choose   | e File ObjectExpo | rt4235208.sfo |             |

8. Wählen Sie die zu importierenden Richtlinien im Ziel-FMC aus.

| ∼ Ac         | cess Control Policy                                                |
|--------------|--------------------------------------------------------------------|
| $\checkmark$ | test                                                               |
| $\sim$ He    | alth Policy                                                        |
|              | Initial_Health_Policy 2024-09-29 18:25:54<br>Initial Health Policy |
|              | T Threat Defense                                                   |
| $\checkmark$ | NAT                                                                |
| ∨ Pla        | tform Settings Threat Defense                                      |
|              | test                                                               |
| Impo         | ort Cancel                                                         |

9. Wählen Sie im Importmanifest eine Sicherheitszone aus, oder erstellen Sie eine neue Zone, die dem Schnittstellenobjekt zugewiesen werden soll, und klicken Sie auf Importieren.

| Import Manifest                                                                                                    |                                  |          |
|----------------------------------------------------------------------------------------------------|----------------------------------|----------|
| Network and Port objects will be reused if name and content matches with existing objects, in all other cases objects with duplicate names appended to the name. | are imported as new objects with | a number |
| test (Access Control Policy)                                                                                                    |                                  |          |
| Initial_Health_Policy 2024-09-29 18:25:54 (Health Policy)                                                                                                    |                                  |          |
| NAT (NAT Threat Defense)                                                                                                    |                                  |          |
| test (Platform Settings Threat Defense)                                                                                                    |                                  |          |
| ✓ Interface Objects                                                                                                    |                                  |          |
| dmz1 (Routed) ▼<br>Access Control Policy: test                                                                                                    |                                  |          |
| Access Control Policy Rule: allowhttps (Source Zone) Access Control Policy Rule: allowssh (Source Zone)                                                          |                                  |          |
| NAT Policy: NAT                                                                                                    | Security Zones                   | Select   |
| NAT Policy Rule ID: # (Source Zone)                                                                                                    |                                  | New      |
|                                                                                                    |                                  |          |
| labs (Routed) ►                                                                                                    | Security Zones                   | Select   |
| Import Cancel                                                                                                    |                                  |          |

- 10. Registrieren Sie die FTD beim Ziel-FMC:
  - Navigieren Sie auf dem Ziel-FMC zur Registerkarte Device > Management (Gerät > Verwaltung), und wählen Sie Add > Device (Hinzufügen > Gerät).
  - Beenden Sie den Registrierungsvorgang, indem Sie auf die Aufforderungen reagieren.

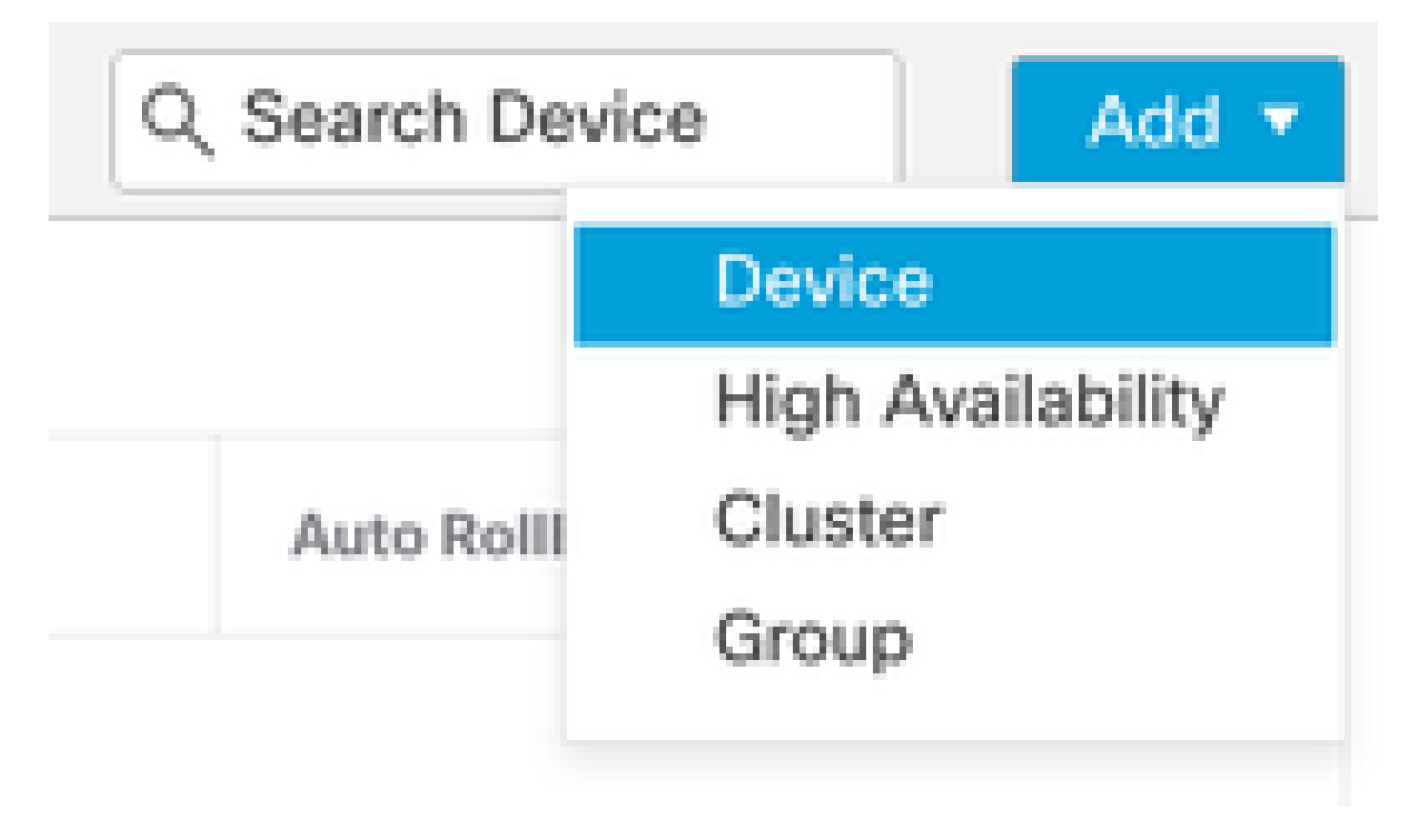

| Add Device                                                                                                    |                                                                                  |                                                                                                    |                                                                                                    | 0                                               |
|----------------------------------------------------------------------------------------------------|----------------------------------------------------------------------------------|----------------------------------------------------------------------------------------------------|----------------------------------------------------------------------------------------------------|-------------------------------------------------|
| CDO Managed Device                                                                                                    | ,                                                                                |                                                                                                    |                                                                                                    |                                                 |
| Hoste                                                                                                    |                                                                                  |                                                                                                    |                                                                                                    |                                                 |
| 1                                                                                                    |                                                                                  |                                                                                                    |                                                                                                    |                                                 |
| Display Name:                                                                                                    |                                                                                  |                                                                                                    |                                                                                                    |                                                 |
|                                                                                                    |                                                                                  |                                                                                                    |                                                                                                    |                                                 |
| Registration Key:*                                                                                                    |                                                                                  |                                                                                                    |                                                                                                    |                                                 |
|                                                                                                    |                                                                                  |                                                                                                    |                                                                                                    |                                                 |
| Group:                                                                                                    |                                                                                  |                                                                                                    |                                                                                                    |                                                 |
| None                                                                                                    | ٠                                                                                |                                                                                                    |                                                                                                    |                                                 |
| Access Control Policy:*                                                                                                    |                                                                                  |                                                                                                    |                                                                                                    |                                                 |
|                                                                                                    | *                                                                                |                                                                                                    |                                                                                                    |                                                 |
| Note: All virtual Firewall T<br>Make sure your Smart Lic<br>It's important to choose t<br>Click here for information<br>Until you choose a tier, yo | hreat Defens<br>ensing accor<br>he tier that m<br>about the Fi<br>our Firewall T | e devices require a<br>unt contains the ava<br>atches the license<br>rewall Threat Defen<br>hreat Defense virtue | performance tier licens<br>ilable licenses you neer<br>you have in your accour<br>se performance-tiered<br>al defaults to the FTDv5 | se.<br>d.<br>nt.<br>licensing.<br>i0 selection. |
| Performance Tier (only fo                                                                                                    | r Firewall The                                                                   | reat Defense virtual                                                                                             | 7.0 and above):                                                                                                    |                                                 |
| Select a recommended                                                                                                    | Tier +                                                                           |                                                                                                    |                                                                                                    |                                                 |
| Malware                                                                                                    |                                                                                  |                                                                                                    |                                                                                                    |                                                 |
| Threat                                                                                                    |                                                                                  |                                                                                                    |                                                                                                    |                                                 |
| URL Filtering                                                                                                    |                                                                                  |                                                                                                    |                                                                                                    |                                                 |
| Advanced                                                                                                    |                                                                                  |                                                                                                    |                                                                                                    |                                                 |
| Unique NAT ID:+                                                                                                    |                                                                                  |                                                                                                    |                                                                                                    |                                                 |
|                                                                                                    |                                                                                  |                                                                                                    |                                                                                                    |                                                 |
| Transfer Packets                                                                                                    |                                                                                  |                                                                                                    |                                                                                                    |                                                 |
| Either host or NAT ID is                                                                                                    | equired.                                                                         |                                                                                                    | Cancel                                                                                                    |                                                 |
|                                                                                                    |                                                                                  |                                                                                                    |                                                                                                    |                                                 |

Weitere Informationen finden Sie im Konfigurationsleitfaden für das Firepower Management Center unter <u>Hinzufügen von Geräten zum Firepower Management Center.</u>

11. Navigieren Sie zu Gerät > Geräteverwaltung > wählen Sie FTD > Gerät aus, und klicken Sie auf Importieren. Eine Warnung wird angezeigt, die Sie zur Bestätigung auffordert, dass die Gerätekonfiguration ersetzt werden soll. Klicken Sie auf "Ja".

| FT    | 01       |               |                |             |             |          |
|-------|----------|---------------|----------------|-------------|-------------|----------|
| Cisco | Firepov  | ver Threat D  | efense for VMv | vare        |             |          |
| De    | vice     | Routing       | Interfaces     | Inline Sets | DHCP        | VTEP     |
| _     |          |               |                |             |             |          |
| (     | Genera   | d             |                |             |             | ∕±∓      |
|       | Name:    |               |                |             |             | FTD1     |
|       | Transfer | Packets:      |                |             |             | Yes      |
|       | Mode:    |               |                |             |             | Routed   |
|       | Complia  | nce Mode:     |                |             |             | None     |
|       | TLS Cry  | pto Accelera  | ation:         |             |             | Disabled |
|       |          |               |                |             |             |          |
|       | Device C | Configuration | 1:             |             | port Export | Download |
|       |          |               |                |             |             |          |
|       |          |               |                |             |             |          |

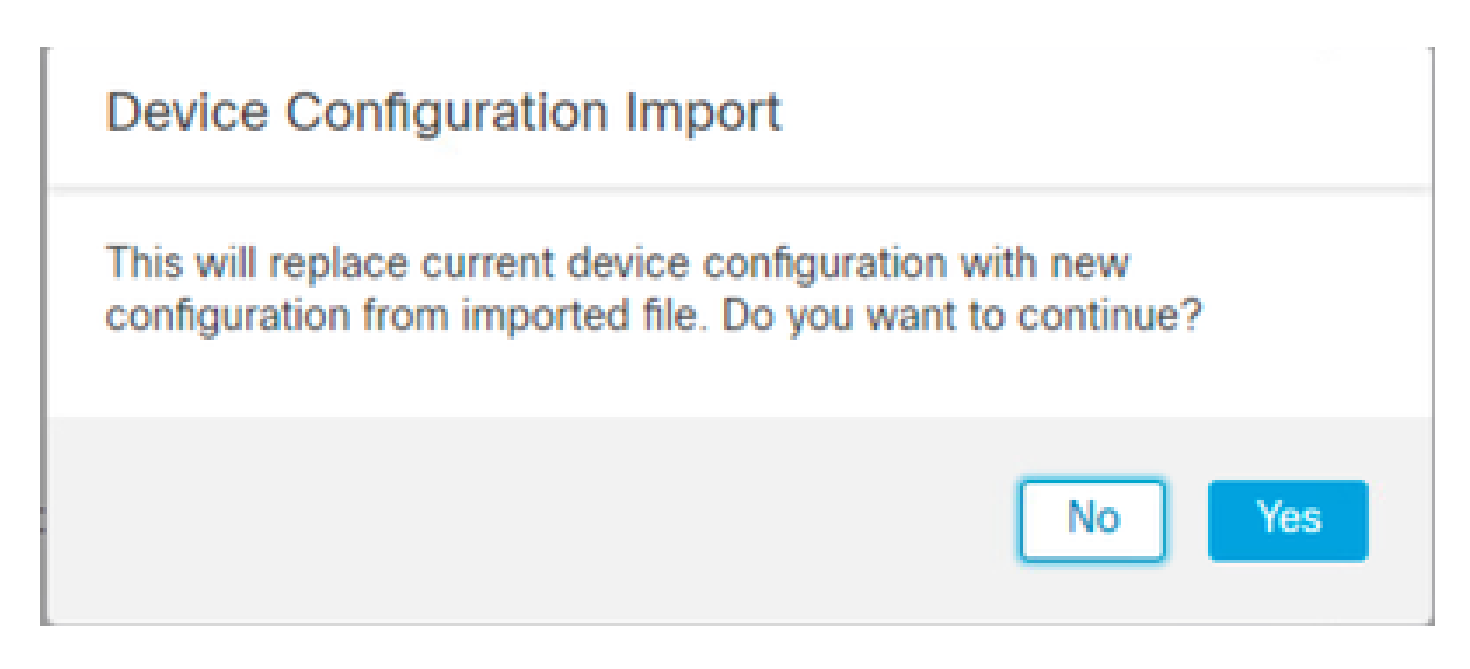

12. Wählen Sie die Importkonfigurationsdatei aus, die die Erweiterung .SFO sein muss, klicken Sie auf Upload, und es wird eine Meldung angezeigt, die angibt, dass der Import gestartet wurde.

|                                      |                    |          |      |            |             | ×  |
|--------------------------------------|--------------------|----------|------|------------|-------------|----|
| C > Downloads                        |                    |          | v Ö  | Search Dov | mloads      | ,p |
|                                      |                    |          |      |            | 88 <b>•</b> | 0  |
| Name                                 | Date modified      | Туре     | Size |            |             |    |
| Yesterday (4)                        |                    |          |      |            |             |    |
| DbjectExport_20241014235208.sfo      | 10/14/2024 7:51 PM | SFO File |      | 177 KB     |             |    |
| exportconfig.sfo                     | 10/14/2024 7:46 PM | SFO File |      | 23 KB      |             |    |
| DeviceExport-9fd9088e-7d04-11ef-a474 | 10/14/2024 7:18 PM | SFO File |      | 23 KB      |             |    |
| DeviceExport-bea34c00-8a80-11ef-88c6 | 10/14/2024 7:08 PM | SFO File |      | 24 KB      |             |    |

| e exportconfig.sfo | ~ | All Files | ~      |
|--------------------|---|-----------|--------|
|                    |   | Open      | Cancel |

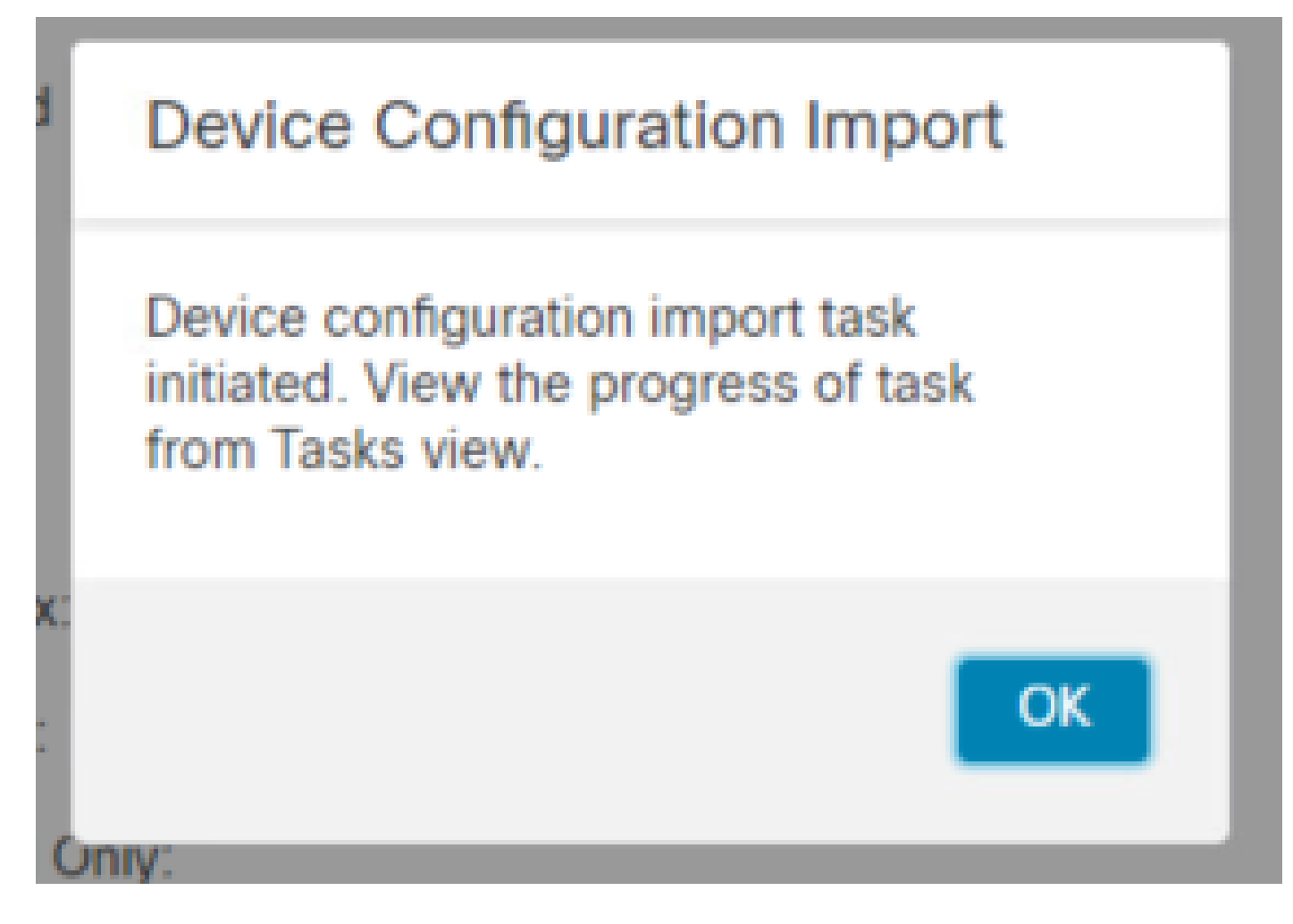

13. Schließlich wird eine Warnmeldung angezeigt, und nach Abschluss des Imports wird automatisch ein Bericht erstellt, sodass Sie die importierten Objekte und Richtlinien überprüfen können.

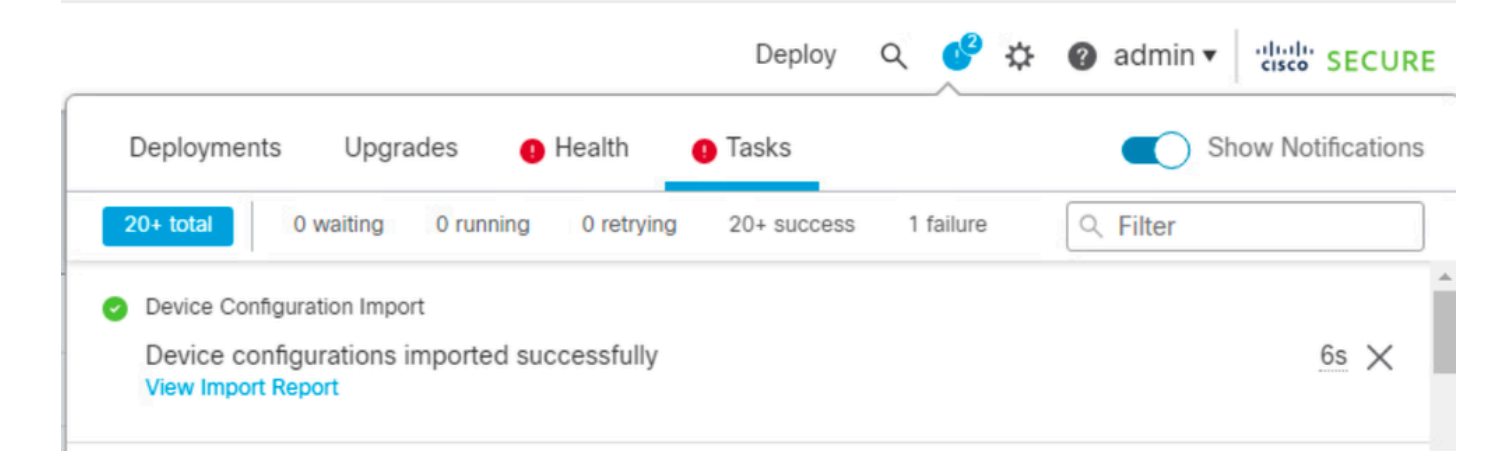

#### **Configuration Import Summary**

Initiated by: Initiated at: Tue Oct 15 00:40:18 2024

#### Policies

Policies imported: 3

| Туре                                       | Name                                                                                |
|--------------------------------------------|-------------------------------------------------------------------------------------|
| PG.PLATFORM.AutomaticApplicationBypassPage | .9fd9088e-7d04-11ef-a474-<br>e9a89b197c24PG.PLATFORM.AutomaticApplicationBypassPage |
| PG.PLATFORM.PixInterface                   | .9fd9088e-7d04-11ef-a474-e9a89b197c24PG.PLATFORM.PixInterface                       |
| PG.PLATFORM.NgfwInlineSetPage              | .9fd9088e-7d04-11ef-a474-e9a89b197c24PG.PLATFORM.NgfwInlineSetPage                  |

## Überprüfung

Überprüfen Sie nach Abschluss der Migration, ob das FTD-Gerät korrekt registriert wurde und mit dem Ziel-FMC funktioniert:

- Überprüfen Sie den Gerätestatus auf dem Ziel-FMC.
- Stellen Sie sicher, dass alle Richtlinien und Konfigurationen korrekt angewendet werden.
- Führen Sie einen Test durch, um sicherzustellen, dass das Gerät betriebsbereit ist.

## Fehlerbehebung

Wenn während des Migrationsprozesses Probleme auftreten, sollten Sie folgende Schritte zur Fehlerbehebung in Betracht ziehen:

- Überprüfen der Netzwerkverbindung zwischen dem FTD-Gerät und beiden FMCs
- Vergewissern Sie sich, dass die Softwareversion auf beiden FMCs identisch ist.
- Überprüfen Sie die Warnungen auf beiden FMCs auf Fehlermeldungen oder Warnungen.

## Zugehörige Informationen

- Administratorleitfaden für Cisco Secure Firewall Management Center
- <u>Konfiguration, Überprüfung und Fehlerbehebung bei der Registrierung von FirePOWER-</u> <u>Geräten</u>

#### Informationen zu dieser Übersetzung

Cisco hat dieses Dokument maschinell übersetzen und von einem menschlichen Übersetzer editieren und korrigieren lassen, um unseren Benutzern auf der ganzen Welt Support-Inhalte in ihrer eigenen Sprache zu bieten. Bitte beachten Sie, dass selbst die beste maschinelle Übersetzung nicht so genau ist wie eine von einem professionellen Übersetzer angefertigte. Cisco Systems, Inc. übernimmt keine Haftung für die Richtigkeit dieser Übersetzungen und empfiehlt, immer das englische Originaldokument (siehe bereitgestellter Link) heranzuziehen.